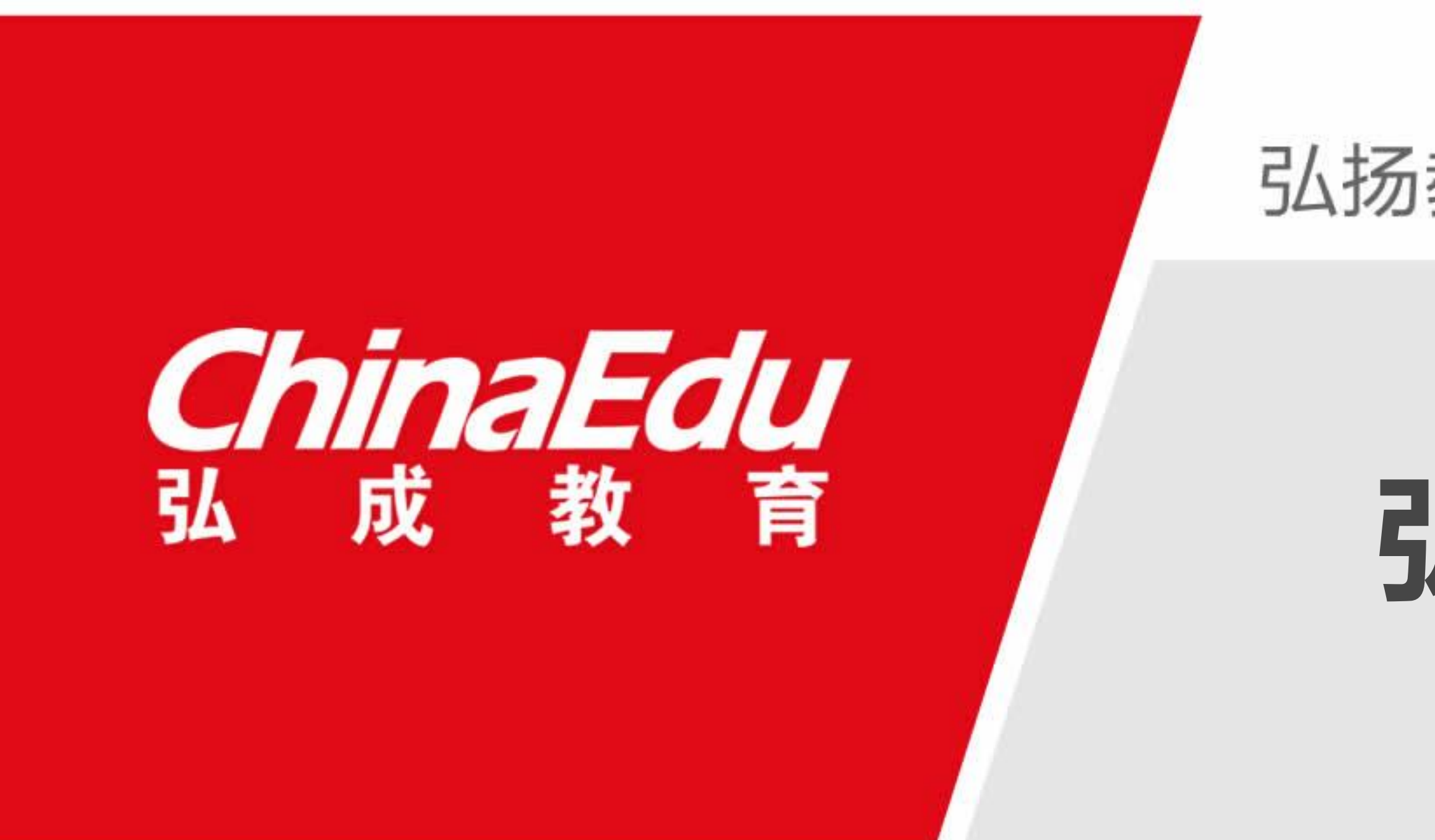

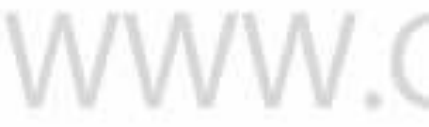

#### 弘扬教育成就人生 SUCCESS THROUGH LEARNING

# 弘成平台学生学习指南

WWW.CHINAEDU.NET

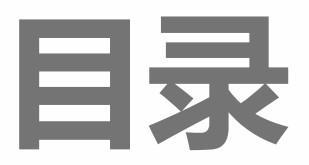

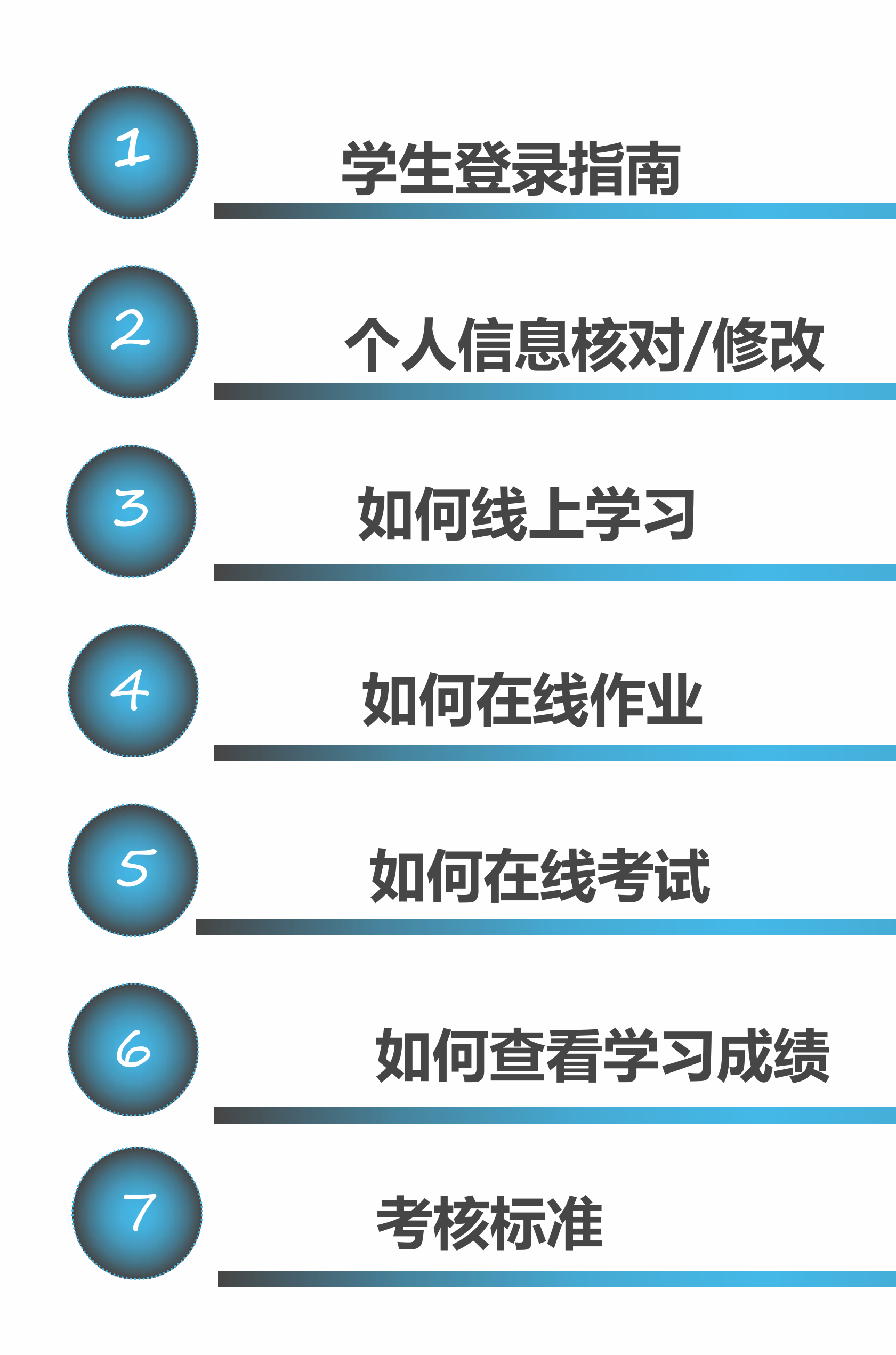

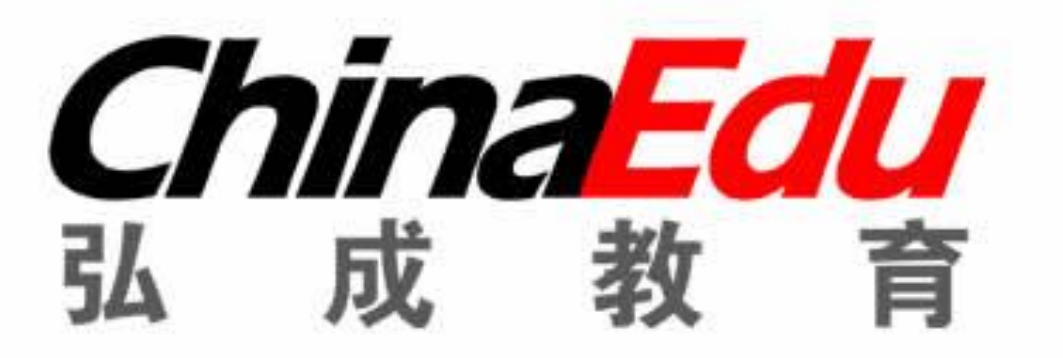

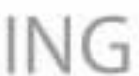

### 用什么工具可以进入到弘成平台

## 1.电脑登录 https://jxjy.jsu.edu.cn/

# 2.手机/ipad 下载学起PULS app 选择【吉首大学】进行学习

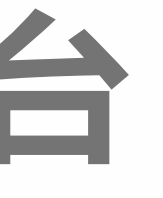

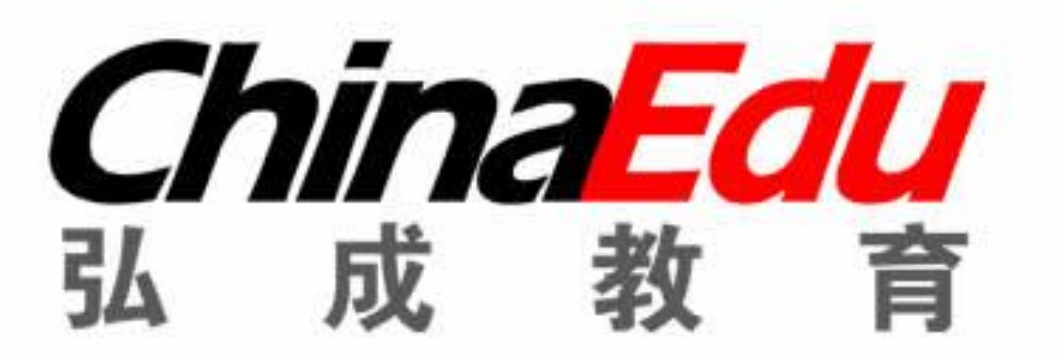

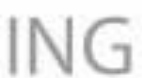

### 我的账号密码是什么

- 以电脑端为列
- 账号: 身份证号
- 密码为: 身份证截取后六位 结尾为X X要大写
- 比如: 您的身份证为: 210211\*\*\*\*60197X
- 则账号为: 210211\*\*\*60197X 密码为60197X

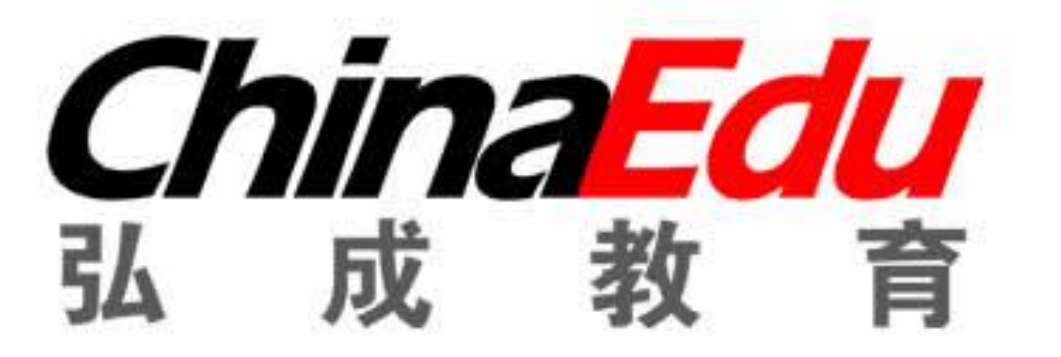

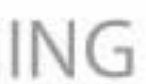

### 如何登录弘成平台学习

- 以电脑端为例: (手机端操作基本相同)
- 输入网址https://jxjy.jsu.edu.cn/ 跳转页面如图所示:

| • |                   | ♥ 学起Plus APP扫码登录   |
|---|-------------------|--------------------|
| • | Jishou University | 龙纹启智,码上学           |
|   | A 甩户名             |                    |
|   | 6 密码              |                    |
| • | ◎ 验证码<br>Awd3     |                    |
|   | 登录                | 扫码关注公众号<br>更多消息不错过 |
|   |                   |                    |

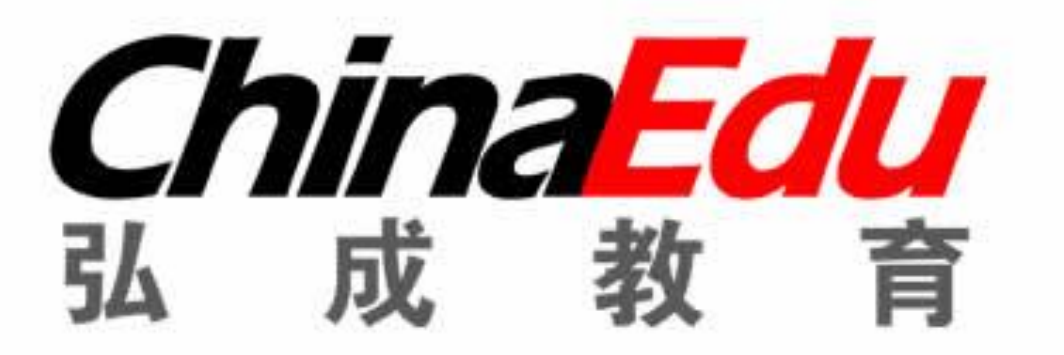

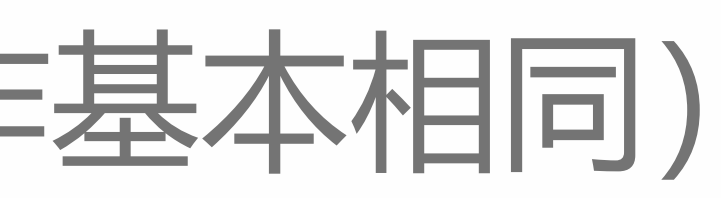

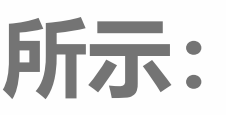

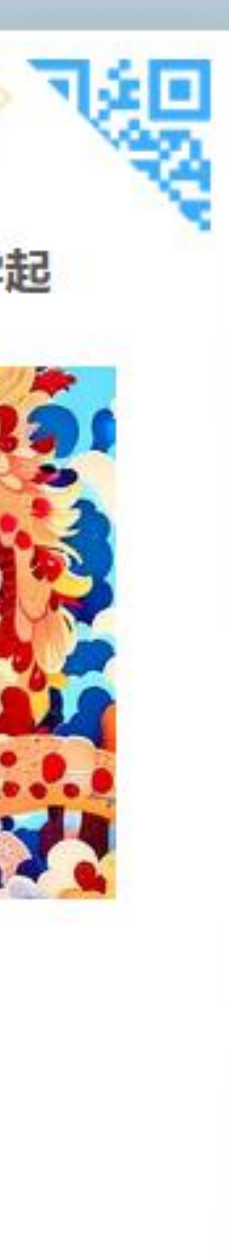

填写: 账号 密码 点击登录

二维码为学起平台app应用下载

学生登录后可按照规则修改密码,密码要妥善保管,如

密码忘记可联系学院老师或平台老师重置密码

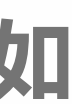

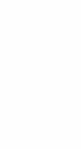

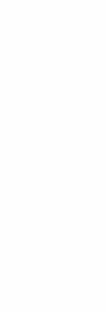

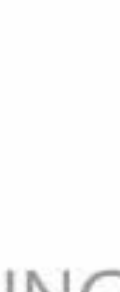

#### 个人信息核对/修改

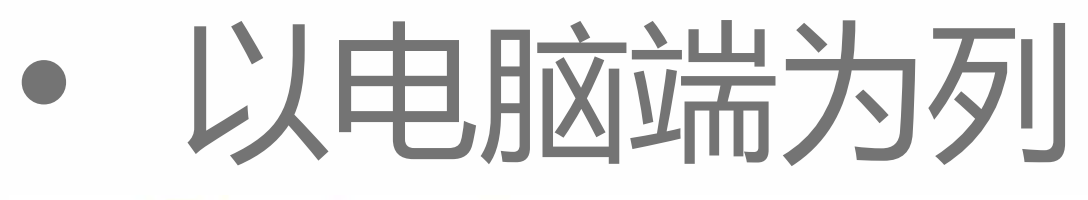

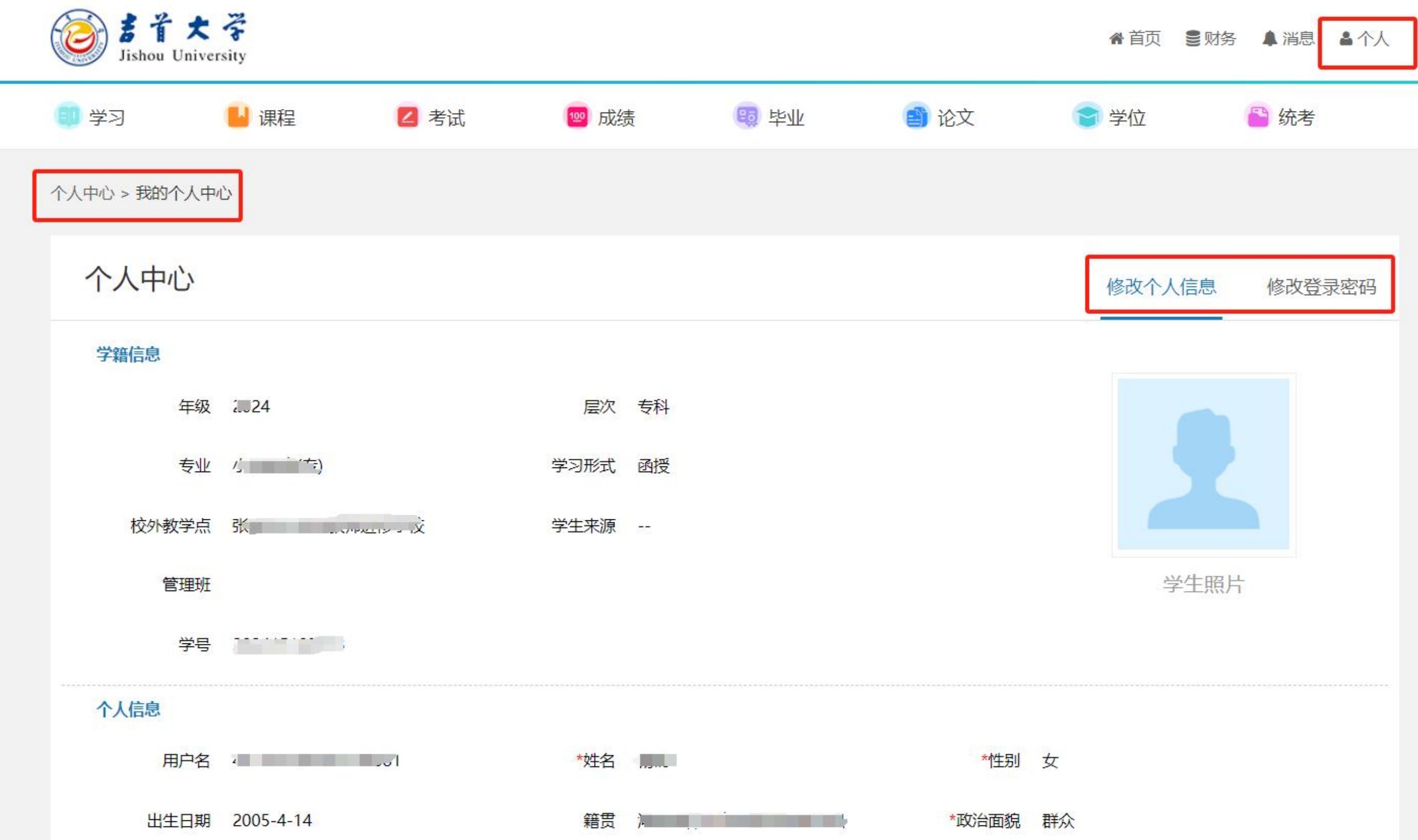

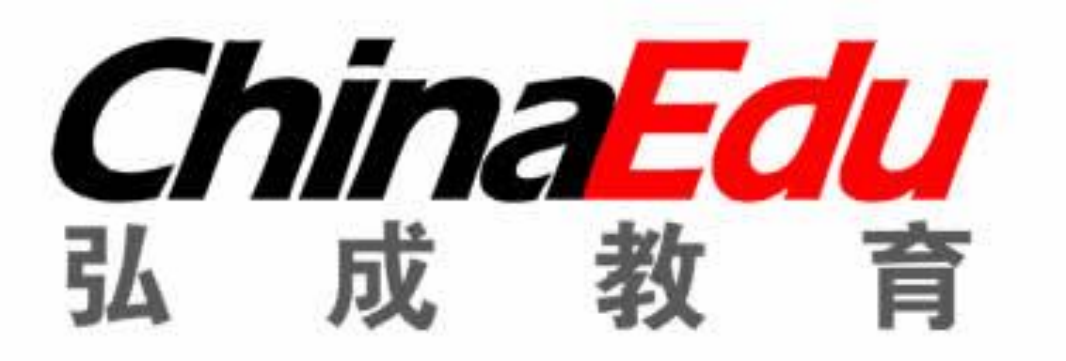

学生登录后需要进行个人信息核对/修改 PC端: 个人>个人中心 > 我的个人中心 移动端: 首页>更多>个人信息确认

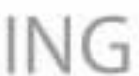

### 如何进行线上学习

### • 以电脑端为列 (手机端操作基

| 1) 学习              | Ы 课程                            | 💋 考试                       | 🧐 成绩                              | 1999年1月11日(1997年1月11日) | 📄 论文     |
|--------------------|---------------------------------|----------------------------|-----------------------------------|------------------------|----------|
| 看课规则说明:            |                                 |                            |                                   |                        |          |
| · い オロネ<br>報介某人基告点 | 黑叶子名 MITNAA, /<br>程后, 看课计时满1分钟及 | 间面数子表示已子习时<br>以上计作1次,下次退出到 | 1、141八致, / 」<br>「加八致, / 」<br>一面数- | 学表示课程要求子时长和八3          | 以上才能增加看课 |
| .*                 |                                 | 儿音发展小                      | \'理学 ( 去)                         |                        |          |
| The second         |                                 | 课程成绩:                      |                                   |                        |          |
|                    |                                 | 发帖: 0 / 条                  | 课件学习: 0 / 12 次                    | 、   总时长: 0.0 / 250 分   | 沖   文本资源 |
|                    |                                 | ▶ 课程学习                     | ▶ 课程论坛 🖃 导学资                      | 料 🗸 📝   阶段练习 🗸         |          |
| 学期: 一              | 学分: 4.0                         |                            | 课件学习:(                            | )/12次 目前已              | 学习0次,    |
|                    |                                 |                            | 总时长: 0.0                          | /250分钟 目前              | 向已学习0分   |
| in The             |                                 | 儿童文学                       |                                   |                        |          |
|                    |                                 | 课程成绩:                      |                                   |                        |          |
|                    |                                 | 发帖: 0 / 条                  | 课件学习: 0 / 12 次                    | (   总时长: 0.0 / 250 分   | 冲   文本资源 |
|                    |                                 | ▶ 课程学习 ♀                   | 课程论坛 🔳 导学资                        | 料 > 図 阶段练习 >           |          |
| 学期: 一              | 学分: 4.0                         |                            |                                   |                        |          |
|                    |                                 |                            |                                   |                        |          |

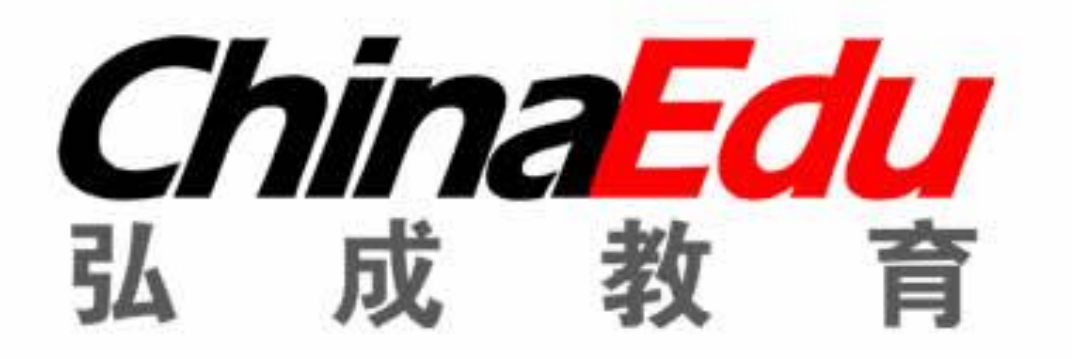

| 本相同                  | 习)              |
|----------------------|-----------------|
| 骨 首页                 | ■ 财务 🜲 消息 📲 个人  |
| 👕 学位                 | 🖹 统考            |
| 记是,则表示对学习时长和》<br>次数。 | 欠数没有任何要求。从课程列表  |
|                      | 辅导教师:无          |
| :0/个                 |                 |
| 要求学习12次              |                 |
| 分钟,要求学习2             | 50分钟<br>辅导教师: 无 |
| :0/ 1                |                 |
|                      |                 |
|                      |                 |

### 学生登录后点击【学习】按钮 再点击【课程学习】跳转学习 页面

弘扬教育 成就人生 SUCCESS THROUGH LEARNING

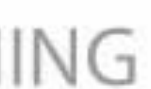

### 如何进行线上学习

|           | <b>儿童发展心理学(专)</b><br>课程评分 ★★★★★ 给该课程评分> |
|-----------|-----------------------------------------|
| 学习内容      |                                         |
| 课程介绍 课程学习 |                                         |
|           | 2121课件地址                                |

| 🥘 5 t 大 주 🕴 🎵 | 童发展心理学                                                                                                    |                                                                                                    | 首页    | 课程信息 视频讲解 | 例题分析 即时练习 |  |
|---------------|----------------------------------------------------------------------------------------------------|----------------------------------------------------------------------------------------------------|-------|-----------|-----------|--|
|               | ほほに見るのでは、「「」」では、「」」では、「」、「」、「」、「」、「」、「」、「」、「」、「」、「」、「」、「」、「」、 | 2000日の1000日の100日の1000日のの100日の100日の第100日の100日の | 「見たい」 | 即时练习      | 単元自測      |  |
|               |                                                                                                    |                                                                                                    |       |           |           |  |

#### 😃 课程简介

- 关健词: 儿童、认知、情绪情感、人格、年龄特征、发展、智力、言语等 儿童心理学是一门研究儿童心理发生、发展的规律及年龄特征的科学,是发展心理学的重要分支之一。 该课程以个体从出生到青年初期(17~18岁)心理的发生和发展为研究对象,主要阐述有关儿童心理发展的规律、基本理论和研究方法,影响儿童心理发展的因素,儿童认知、言 语、智力、情感、个性、品德等的发展过程和理论。儿童心理学是高校教育系、心理系、小学教育本科生的一门专业必修考试课程,对学生起着十分重要的指导作用。通过学 习,旨在使学生形成科学的儿童观、教育观,了解、掌握儿童的心理特点,采取相应的教育措施,促进其认知的发展,加速其个性与社会化 更多>

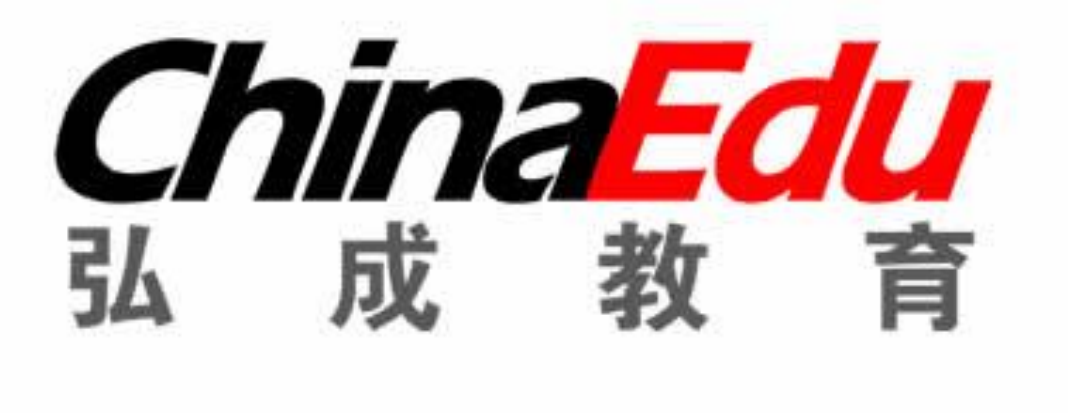

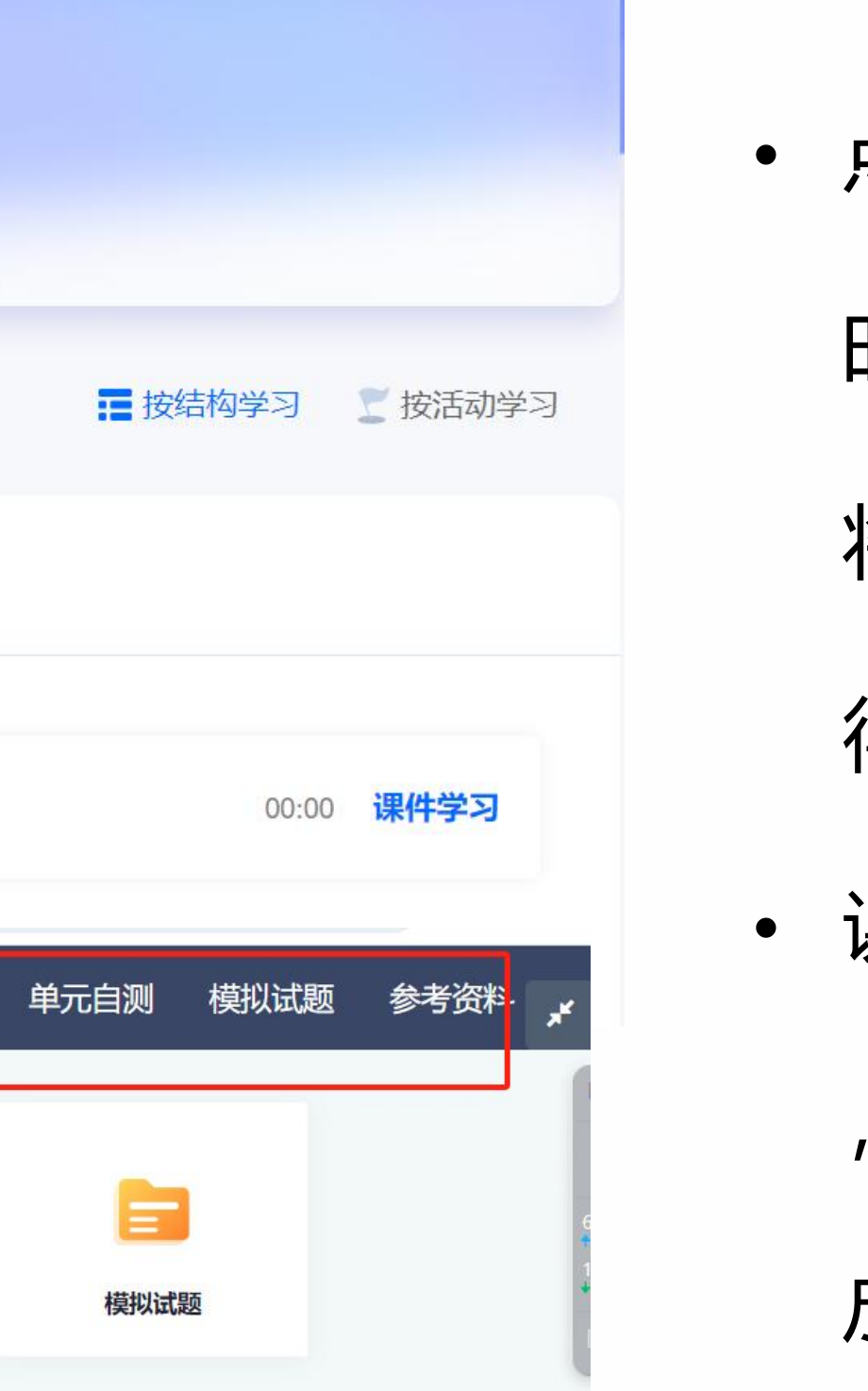

- 点击课件地址(成教)进行课程观看,观看 时长将按照观看时长进行累计,拖拽进度条 将不会累计时长, 观看到学校要求时长即可 得满分
- 课件将分为课程介绍,视频讲解,教学大纲 ,课程学习几个菜单页(每个课程菜单页不 尽相同但是结构大同小异)学生按照个人学 习习惯进行点击 PS: 点击课程学习将跳转 视频观看并且记录时长

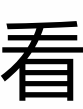

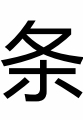

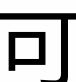

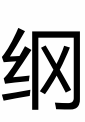

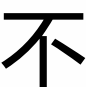

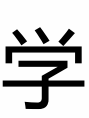

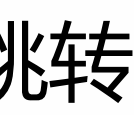

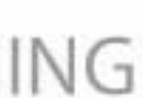

### 如何进行线上作业

|                 | <b>思想道德与法治</b><br><sub>课程评分</sub> ***** | 给该课程评分> | <b>您上次学到:</b> 2024年春思想道德与法 继续学习 |
|-----------------|-----------------------------------------|---------|---------------------------------|
|                 |                                         |         | 🖬 按结构学习 ど 按活动学习                 |
| 课程介绍 课程学习       | 在线作业                                    |         |                                 |
| 9 2024年春思想道德与法流 | 台在线作业 ①                                 |         | 提交次数: 3 100分 查看答案               |

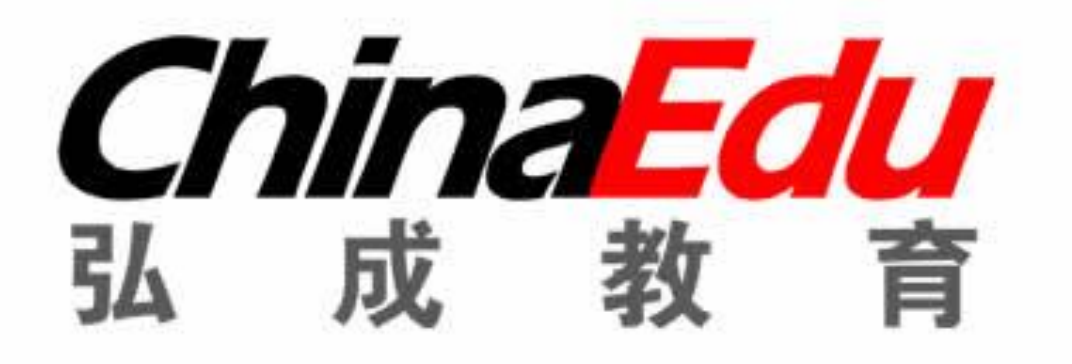

• 通过【学习】【课程学习】按钮跳转 至课程学习页面,点击在线作业,课 程会按照学校要求匹配相应的在线作 业,学生需要按照要求完成对应的在 线作业即可获得作业所对应的分数

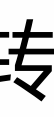

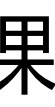

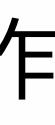

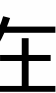

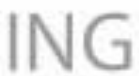

#### 如果进行在线考试

| 电子商务                    | 考试日程安排表        | 缓考申请 停考查询 |           |
|-------------------------|----------------|-----------|-----------|
| 考试批次 2023级学生第二学期期末 🔻    |                |           |           |
| 考试日期                    | 考试时间           | 场次        | 课程名称      |
| 2024-03-01 ~ 2024-03-15 | ( <u>199</u> ) | 第10场      | 电子商务美工基础  |
| 2024-03-01 ~ 2024-03-15 |                | 第11场      | 电子商务数据库技术 |
| 2024-03-01 ~ 2024-03-15 | (137)          | 第12场      | 网络营销      |
| 2024-03-01 ~ 2024-03-15 | talin          | 第13场      | 网页设计与制作   |
| 2024-03-01 ~ 2024-03-15 |                | 第9场       | 电子商务程序设计  |

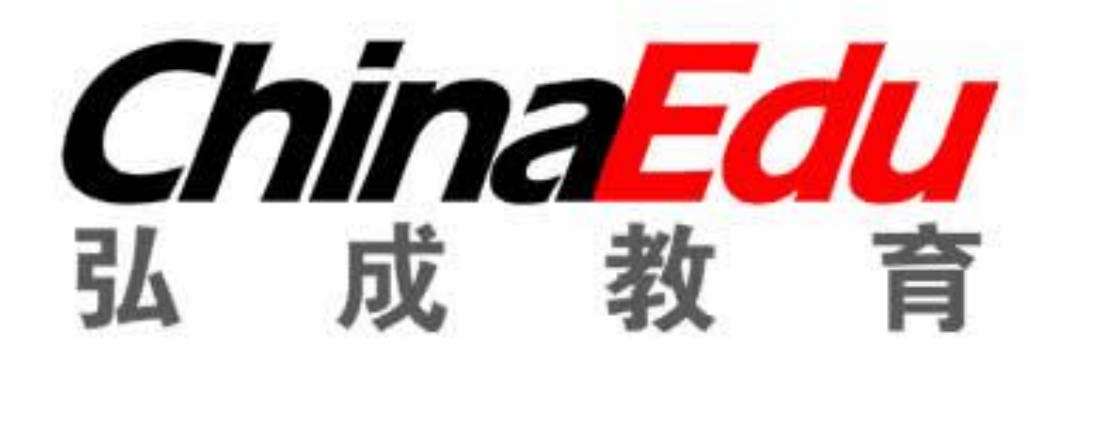

- 准考证下载/打印 在线考试 教学版本 电子商务美工基础 电子商务数据库技术 网络营销 网页设计与制作 电子商务程序设计
- 学生点击考试按钮, 跳转考试界面, 学生可 提前查询考试安排,查看自己当前考试批次 下的考试安排,做好考前准备和时间安排。 • 考试日程安排可提前知晓 主要方便考生查看 待考科目
- 缓考申请在学生遇到突发状况可能不能参加 当前考试安排可以申请缓考
- **停考查询**学生因其他问题导致不能考试可查 询停考的科目
- 在线考试 如无特殊情况点击在线考试进行考 试

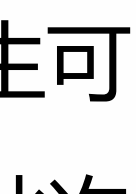

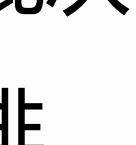

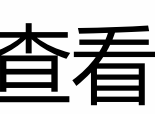

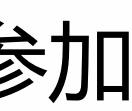

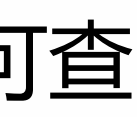

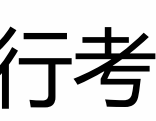

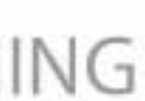

### 如果进行在线考试

| 80 4 | 学习        | 📙 课程      | 2    | 考试                          | <b>100</b> )                 | 成绩          | ę       | 毕业       | 🞒 t  | 论文         |
|------|-----------|-----------|------|-----------------------------|------------------------------|-------------|---------|----------|------|------------|
| 首页 > | > 我的考试    |           |      |                             |                              |             |         |          |      |            |
| I    | 临床医学      |           |      |                             |                              | Э           | 考试日和    | 呈安排表     | 缓考申请 | 停考查        |
|      | 考试批次:     | 2024春期末考试 | 式    | •                           |                              |             |         |          |      |            |
|      | 考试        | 名称        | 组卷方式 |                             | 有效时间                         | 目           |         | 答卷时长(分钟) | 作答次数 | 提交时        |
| 式    | 2024春生理   | 学期末考试     | 固定试卷 | 2024/06/15 (                | 00:00:00 - 20                | 024/06/30 2 | 3:59:59 | 120      | 2/3  | 2024-06-19 |
| 式    | 2024春组织胚  | 胎学期末考试    | 固定试卷 | 2024/06/15                  | )0: <mark>00</mark> :00 - 20 | 024/06/30 2 | 3:59:59 | 120      | 2/3  | 2024-06-19 |
| 式    | 2024春生物体  | 化学期末考试    | 固定试卷 | 202 <mark>4/</mark> 06/15 ( | )0:00: <mark>0</mark> 0 - 20 | 024/06/30 2 | 3:59:59 | 120      | 3/3  | 2024-06-15 |
| 式    | 2024春思想道德 | 与法治期末考试   | 固定试卷 | 2024/06/15 (                | 00:00:00 - 20                | 024/06/30 2 | 3:59:59 | 120      | 3/3  | 2024-06-19 |
| 式    | 2024春计算机应 | 用基础期末考试   | 固定试卷 | 2024/06/15                  | 00:00:00 - 20                | 024/06/30 2 | 3:59:59 | 120      | 2/3  | 2024-06-20 |
|      |           |           |      |                             |                              |             |         |          |      |            |

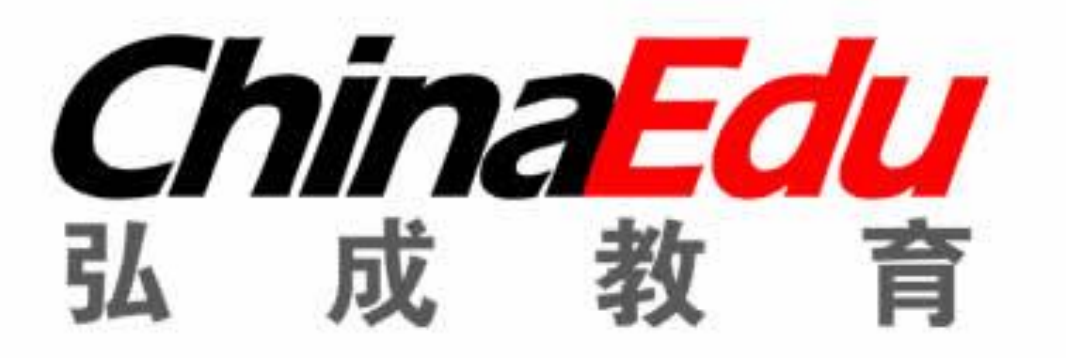

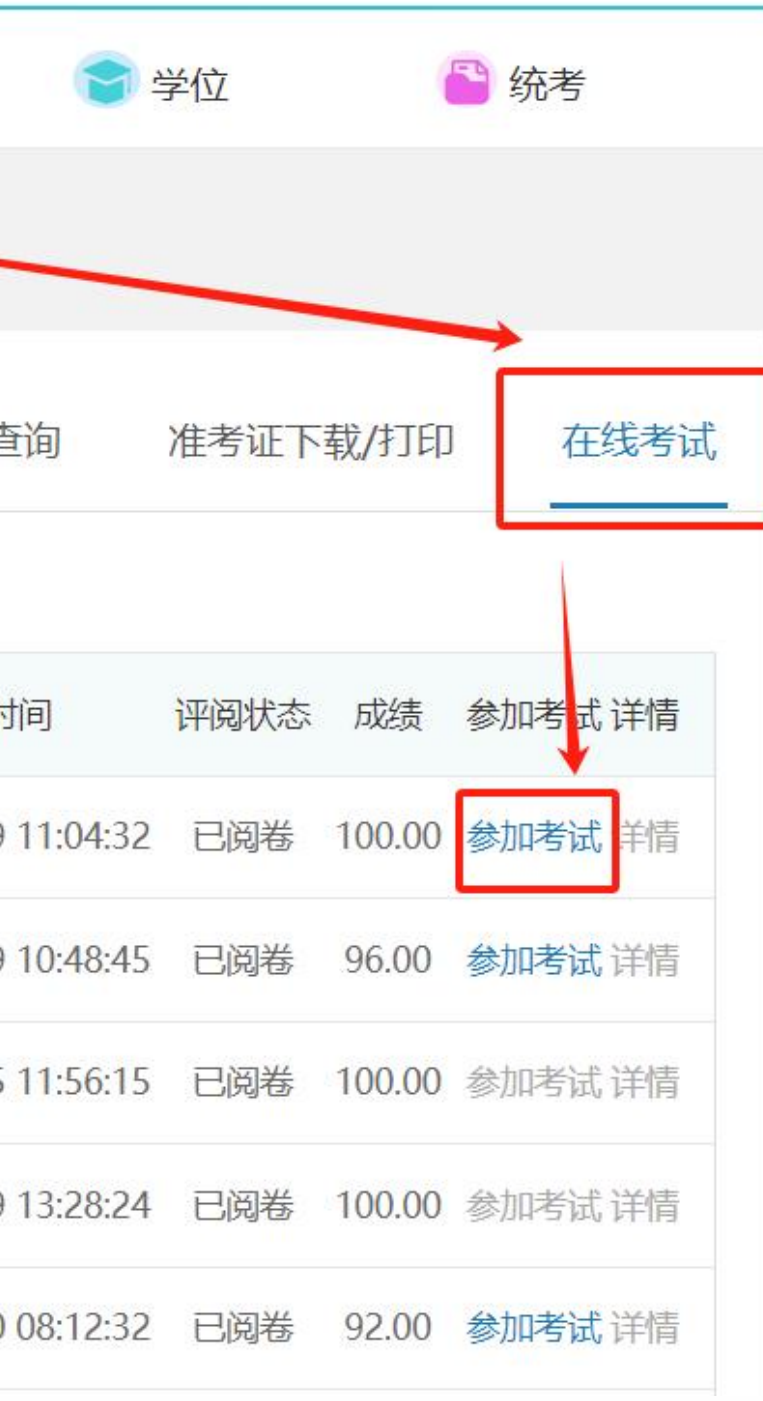

• 点击【在线考试】 查看考试批次,可能有1个或多个考试批 次需要点击切换,确认考试批次无误后 点击【参加考试】进行考试 根据学校安排查看在线显示的考试时间 和答题次数,答题次数超过1次时系统自 动取最高分为最后成绩

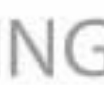

### 如果进行在线考试

|                   | 提示                                                                                      | × |          |                   |
|-------------------|-----------------------------------------------------------------------------------------|---|----------|-------------------|
| 商务                | 考试须知:                                                                                   |   | 准考证下载/打印 | 印 在线考试            |
| 皆试批次: 2023级学生第二学期 | 1、为保证您考试顺利,建议您使用IE9以上,谷歌51.0以上、火狐43.0以上<br>览器,并保证网络稳定通畅。                                | 刘 |          |                   |
| 考试名称              | 2、点击【参加考试】并【确认】后考试进入倒计时,作答完成后点击【提<br>交】,即完成考试。请注意每【提交】一次,扣除一次作答次数;系统每五                  | 动 | 间评阅状态成绩  | 参加考试 详情           |
| 3秋季网页设计与制作期末考试    | 钟自动保存一次。                                                                                |   | 未阅卷      | 参加考试 详情           |
| 火季电子商务数据库技术期末考试   | (1) 若未在考试规定答题时长内点击【提交】,倒计时结束,系统自动<br>交完成;                                               | 提 | 未阅卷      | 参加考试详情            |
| 秋季电子商务程序设计期末考试    | (2) 若未点击【提交】按钮直接关闭试卷页面, 且未在答题时长内继续<br>答的, 再次作答时系统将以超时自动提交, 考试成绩为已答试题成绩。                 | 作 | 未阅卷      | 参加考试详情            |
| 秋季电子商务美工基础期末考试    | 3、禁止多终端或多浏览器同时作答,出现以上情况以最先打开试卷的一端                                                       | 记 | 未阅卷      | 参加考试 详情           |
| 2023秋季网络营销期末考试    | 录考试成绩。<br>4、答题过程中若出现题干或者图片加载不出来时请刷新浏览器。<br>5、答题过程中出现死机或特殊情况时,在答题时长内可以重启电脑或更换<br>脑后继续作答。 | 电 | 未阅卷      | 参加考试 详情           |
|                   | <b>确定</b> 取<br>土奶申讼: 河南职业技不字阮; 技不文持: 弘观科技及展有限公司;                                        | 消 |          | 激活 Win<br>转到"设置"以 |
|                   | 网页 <mark>设</mark> 计与制作                                                                  |   |          |                   |
| 一、 单洗题 (短题2)      | 分、共50道小题、总分值100分)                                                                       |   |          |                   |

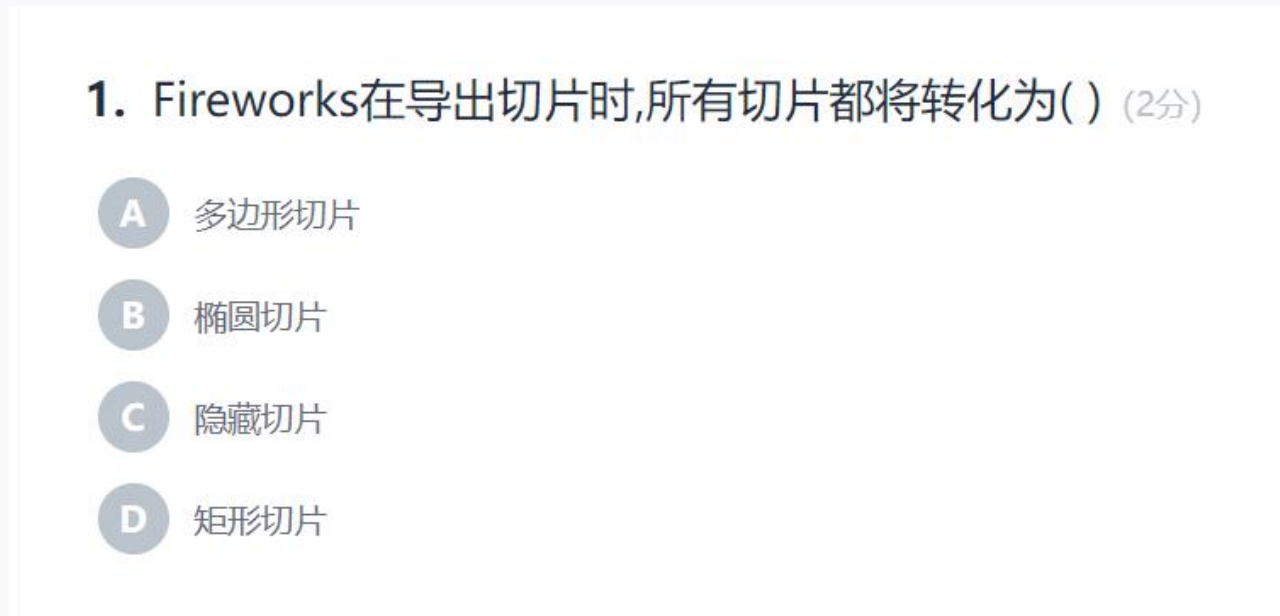

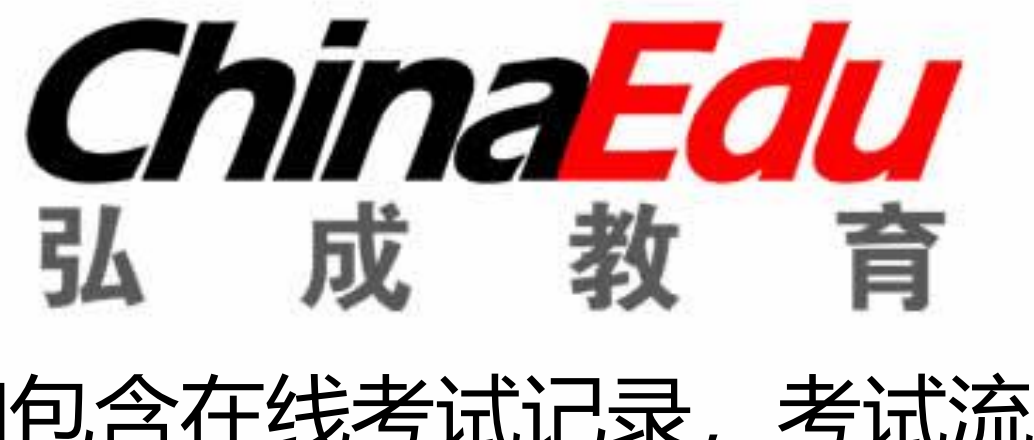

• 点击【参加考试】跳转考试须知,须知包含在线考试记录,考试流 程的规范,考试的操作

• 考生查看后点击确认跳转考试试卷

• 考试试卷与在线作业操作流程基本相似但是在线考试无保存按钮学 生要独立完成考试点击交卷超过规定时间系统自动交卷 • 交卷后如果试卷无主观题系统将实时显示成绩 有主观题则教师人工 评阅后更新实时成绩

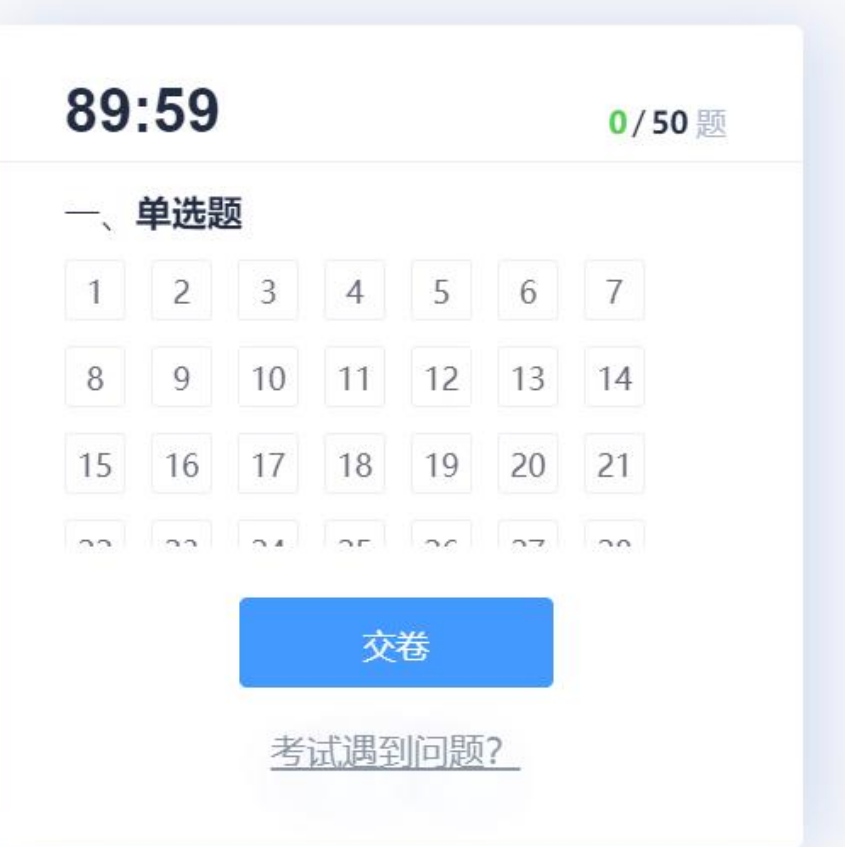

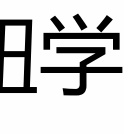

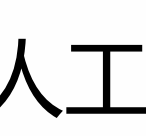

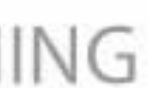

#### 如何查看学习成绩

| 11 学习     | 📔 课程   | 💋 考试     | 👳 成绩    | t ( | 99 毕业 | 🞒 论文   | 👕 学位  |
|-----------|--------|----------|---------|-----|-------|--------|-------|
| 首页 > 我的课程 |        |          |         |     |       |        |       |
| 建筑工程技     | 支术     |          |         |     |       | 学习中的   | 课程 已学 |
| 课程类型 🛊    | 课程名称   | ÷        | 教学版本 ✿  | 学分  | 成绩状态  | 重修次数 ✿ | 课程成绩  |
| 专业课       | 建筑材料   | 4        | 建筑材料    | 4.0 |       | 0      |       |
| 专业课       | 建筑工程测  | 山里       | 建筑工程测量  | 5.0 |       | 0      |       |
| 专业课       | 建筑工程制  | <b>图</b> | 建筑工程制图  | 4.0 |       | 0      |       |
| 实践课       | 认识实习   | 9        | 认识实习    | 0.0 |       | 0      |       |
| 公共课       | 实用英语   | Ī        | 实用英语    | 6.0 | 未通过   | 0      | 57    |
| 思政课       | 思想道德与社 | 法治       | 思想道德与法治 | 3.0 | 未通过   | 0      | 36.6  |
|           |        |          |         |     |       |        |       |

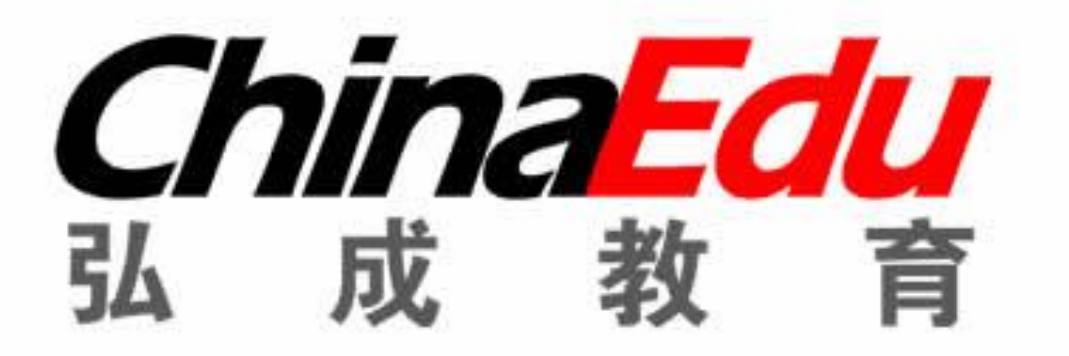

| -    | 统考   |   |
|------|------|---|
|      |      |   |
| 过的课程 | 无效课  | 程 |
| ŧ\$  | 查看详情 |   |
|      | 打开   |   |
|      | 打开   |   |
|      | 打开   |   |
|      | 打开   |   |
|      | 打开   |   |
|      | 打开   |   |
|      |      |   |

- 当学生进行期末考试后想查看课程学习的总 成绩时可点击成绩按钮进行跳转
- **学习中的课程**为当前需要学习的成绩包含当 前学期课程以及以往学期不及格的课程
- **已学过的课程**则为已经考试通过(即成绩 > 60分) 课程
- 无效课程则因为学生因为其他状况更改的课 程

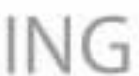

#### 如何查看学习成绩

0次

0

| 课程类型 🛊  | 课程名称 🛊          | 教学版本 🖨        | 学分◆       | 成绩状态 🖨          | 重修次数 🛊    | 课程成绩 🛊   |
|---------|-----------------|---------------|-----------|-----------------|-----------|----------|
| 专业课     | 建筑材料            | 建筑材料          | 4.0       |                 | 0         |          |
| 专业课     | 建筑工程测量          | 建筑工程测量        | 5.0       |                 | 0         |          |
| 专业课     | 建筑工程制图          | 建筑工程制图        | 4.0       |                 | 0         |          |
| 实践课     | 认识实习            | 认识实习          | 0.0       |                 | 0         |          |
| 公共课     | 实用英语            | 实用英语          | 6.0       | 未通过             | 0         | 57       |
| 思政课     | 思想道德与法治         | 思想道德与法治       | 3.0       | 未通过             | 0         | 36.6     |
| 教学版本:   | 实用英语            | 课程最高成绩: 57    | 考试批次:     | 22-23级2023秋季期末考 | 试及补考      |          |
| 历史成绩明   | 月细              |               |           |                 |           |          |
| 考试批次:   | 22-23级2023秋季期末考 | ▼ 历史成绩:       | 57        |                 |           |          |
| 活动 文本资源 | 命题作业 自命题作业 下载类  | 送资源 调查问卷 主题讨论 | 考查成绩 考勤成绩 | 实验实训 课件点播次数     | 课件学习时长(   | 分钟) 平时成绩 |
|         |                 |               |           |                 | 每1分钟作为一个计 | 时单位,     |
|         |                 |               |           |                 | 800个计时单位得 | 講分,      |
|         |                 |               |           |                 | 比例为409    | 6        |
|         |                 |               |           |                 |           |          |

0次

0

0.00

0.00

0.00

7次

0

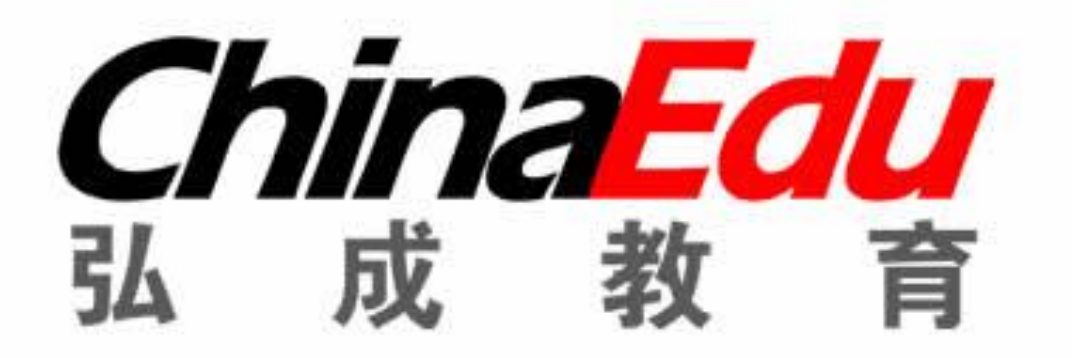

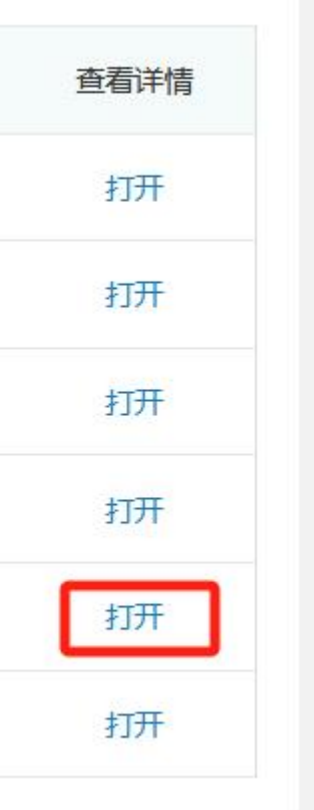

- 当学生对成绩有疑问时可自行点击打开按钮 进行跳转,可看到改课程的考核标准(即成) 绩组成)每个阶段的得分以及总分
- 已学过的课程也可通过此方法查询总得分以 及考核标准

| 作业成绩  | 考试成绩  |
|-------|-------|
|       |       |
| 30%   | 30%   |
|       |       |
| 93.30 | 80.00 |
| 28    | 24    |
|       |       |

0.00

0

103.00分

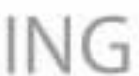

#### 吉首大学2024级第一学期考核标准

- 考试成绩: 60分 (即考试成绩100分 总成绩得满分60分)
- 在线作业: 15分 (即作业成绩100分 总成绩得满分15分)
- 课件学习: 20分 (看课时长达到250分钟, 则得满分20分)
- 注:补考成绩≥60分,则记60分,不及格则记实考成绩

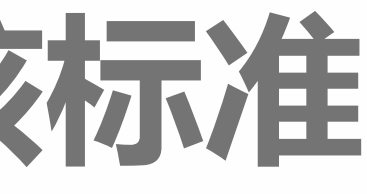

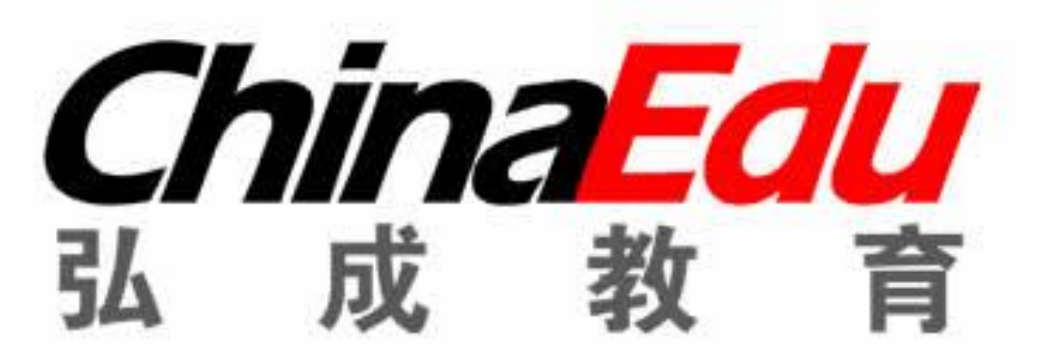

• 课件点播次数: 5分 (课程学习12次及以上, 则课件点播成绩得5分)

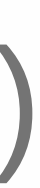

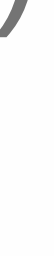

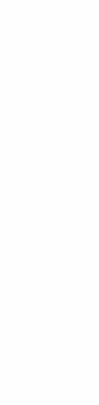

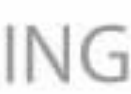